### 市税口座振替促進キャンペーン 申請の流れ

#### 2 キャンペーン申請

※マイナンバーカードによる電子署名を行う箇所があります

#### 既に利用者登録がお済みの方

利用者IDを入力してください

利用者登録時に使用したメールアドレス、 または各手続の担当部署から受領したIDを ご入力ください。

パスワードを入力してください

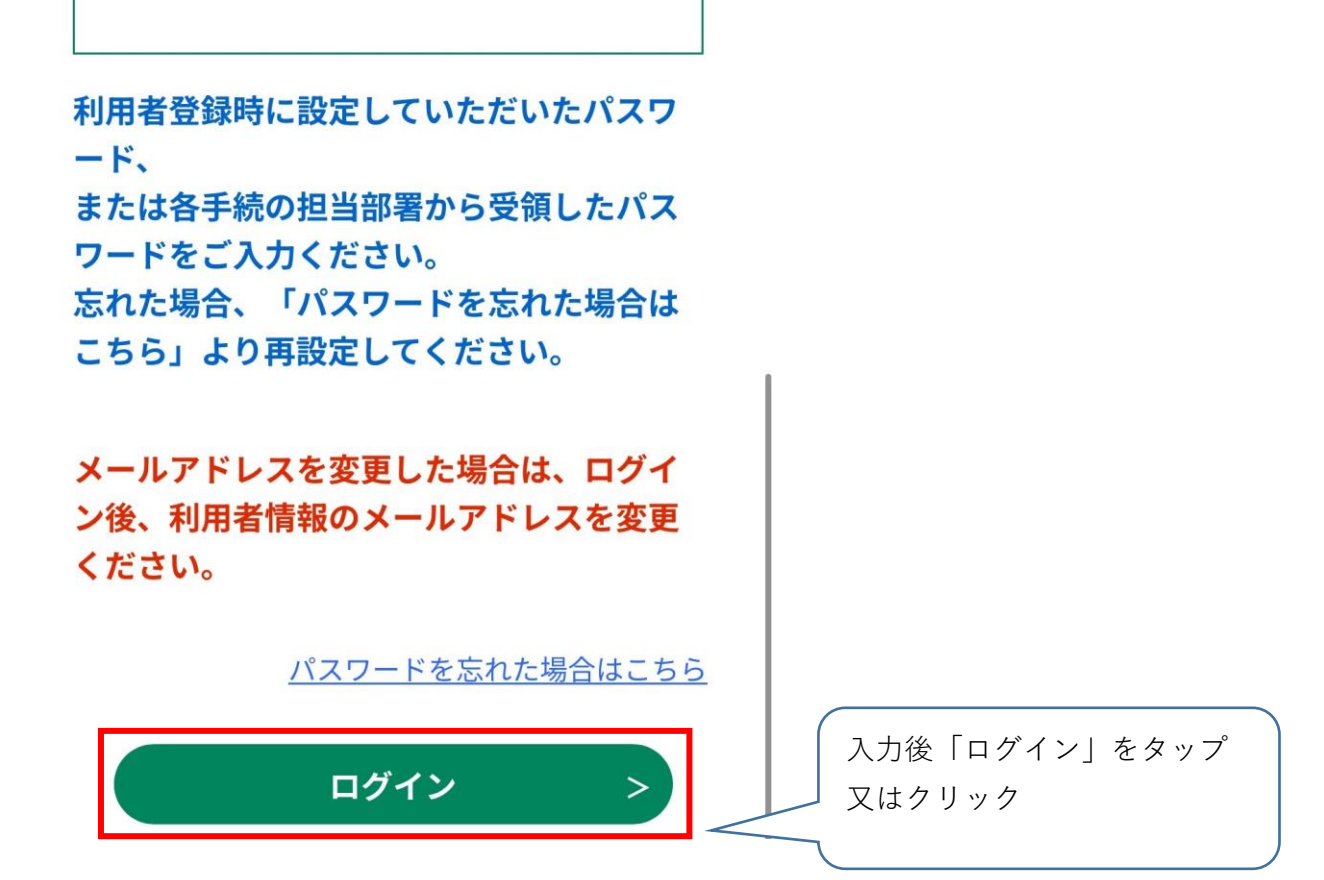

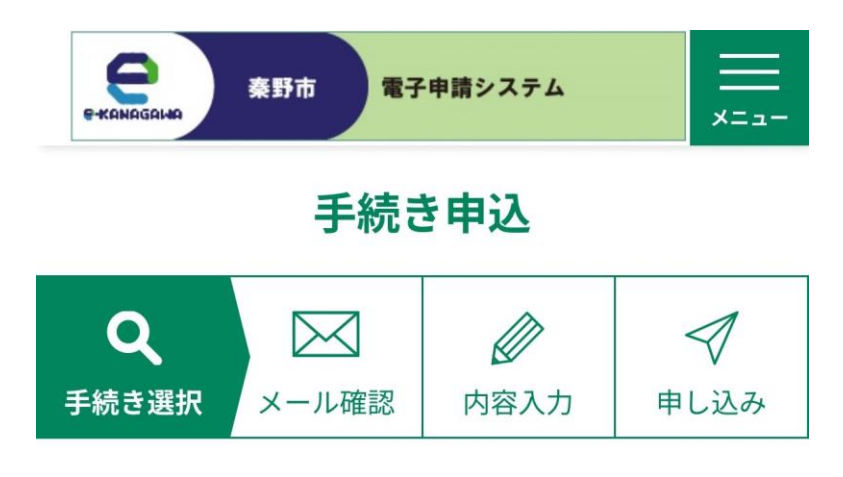

手続き説明

下記の内容を必ずお読みください。

手続き名

令和7年度 市税口座振替促進キャンペーン

上記をご理解いただけましたら、同意して進んでく

ださい。

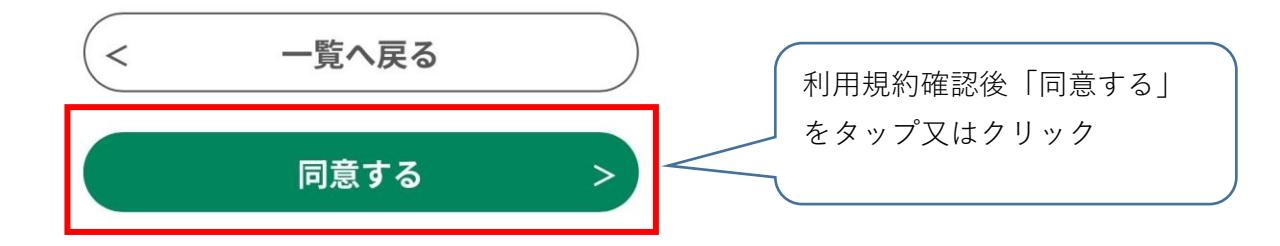

## 電子署名環境確認

署名環境は利用可能です。

・マイナポータルアプリ

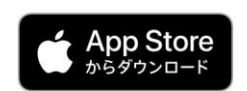

※ Apple、Apple ロゴ、 iPhone、iPadは 米国および他の国々で登録されたApple Inc. の商標です。 App Store は Apple Inc. のサービスマークです。

#### 手続き名

令和7年度 市税口座振替促進キャンペーン

0463-82-5129

FAX番号

メールアドレス

siminzei@city.hadano.kanagawa.jp

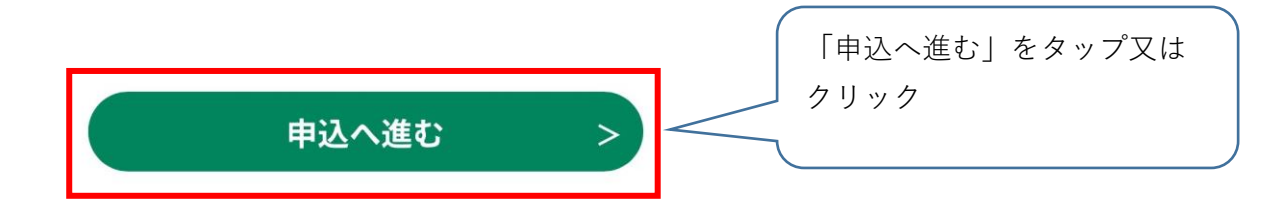

電子署名が利用できる環境 (マイナポータルがダウン ロード済)である場合、こ の画面が表示されます。

ダウンロードが済んでいな い場合はダウンロード画面 に移行しますのでダウン ロードを行ってください。 マイナポータル内での操作 は不要です。

#### 基本4情報読取

#### 基本4情報の読取について

この申請にはあなたの電子証明書の基 本4情報の読取が必要です。 基本4情報 氏名、住所、生年月日、性別

電子申請では、他人が本人になりすま して申請したり、情報が送られる途中 で、第三者によって改ざんされるおそ れがあります。

これを防ぐため、この申請では確かに 本人が申請したことを証明する必要が あり、紙の書類に署名をするのと同じ ように、

電子申請の場合は**電子証明書を使った** 電子署名をお願いしています。

雨っ コロキレル にちっちっ ケーナ /

# 2

できなかった場合は変更することができます。

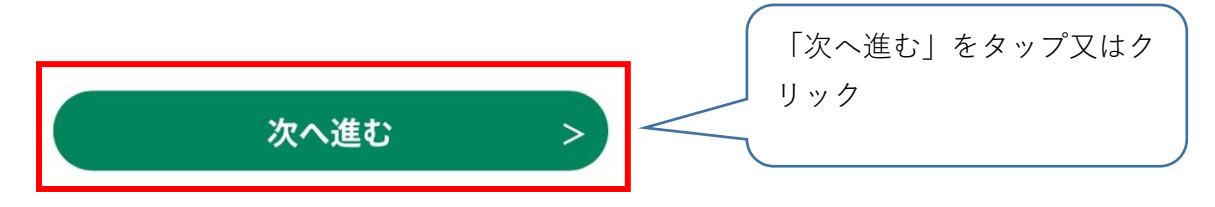

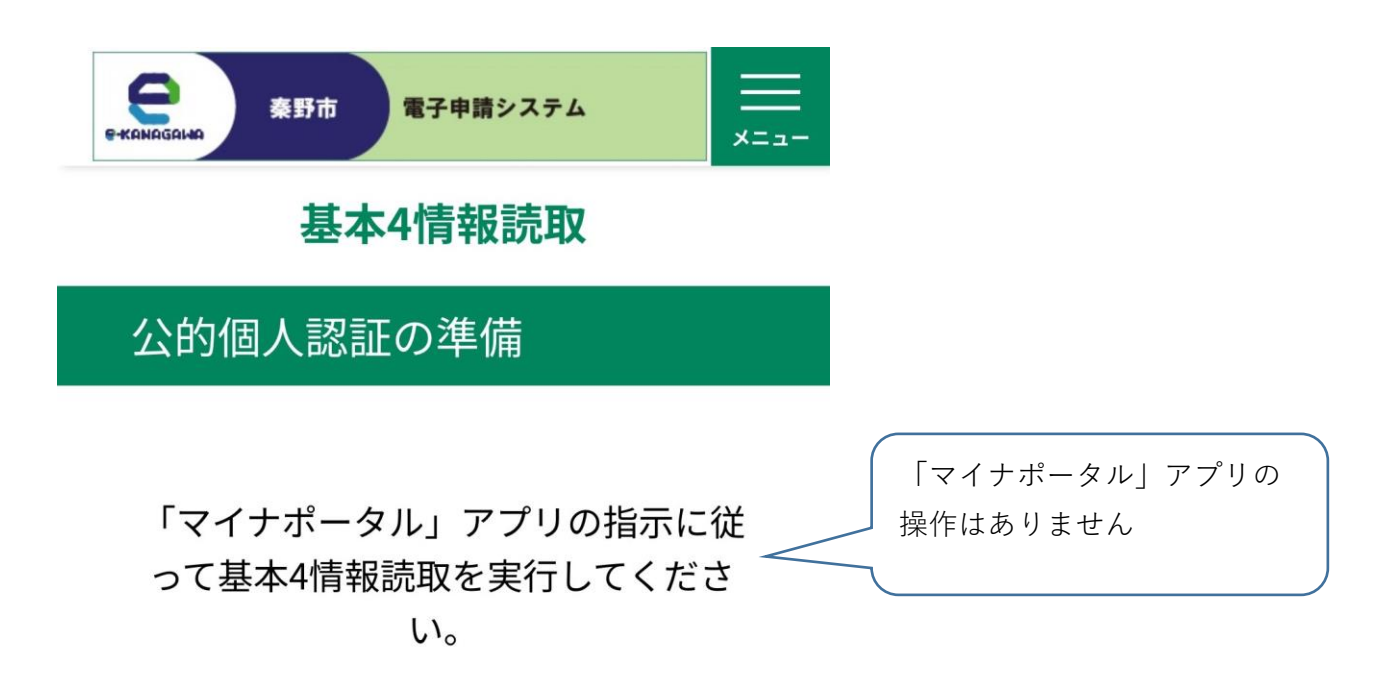

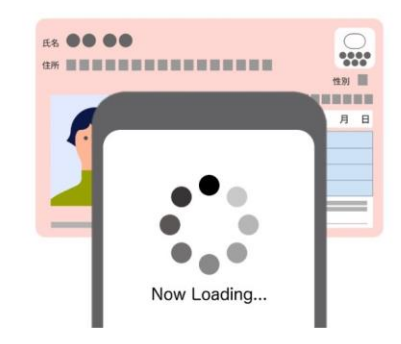

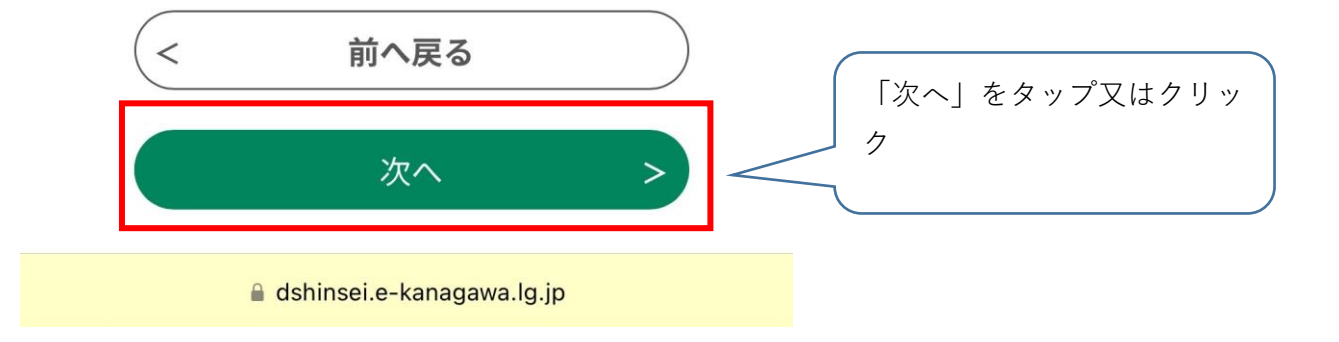

## パスワードの入力

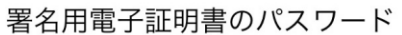

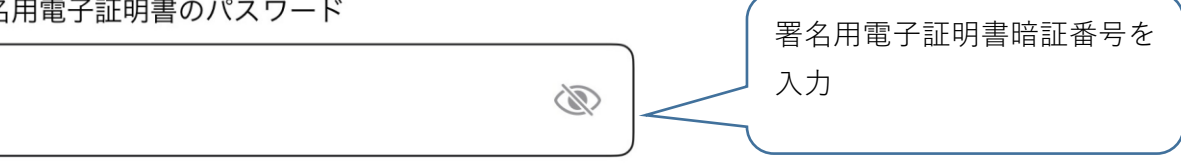

英数字 6-16 文字

<u>パスワードが分からない</u>

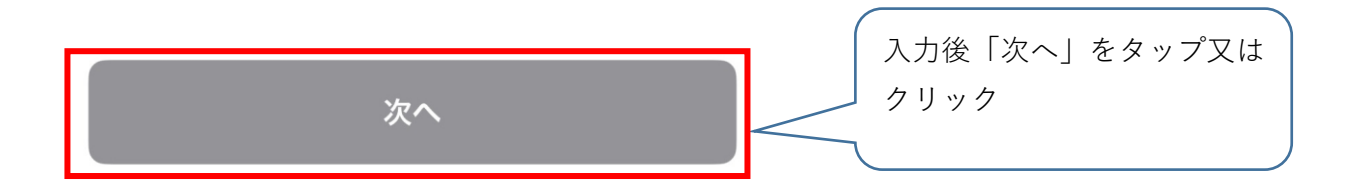

<

## カードの読み取り

## 

スマートフォン背面上部をマイナンバーカード とあわせて、読み取り開始ボタンを押してくだ さい。

読み取りかたを確認

読み取り開始

マイナンバーカードを用意 し「読み取り開始」をタッ プ又はクリック

スマートフォンのICカー ド読取位置を確認し、位置 を調整してください。

### 申込

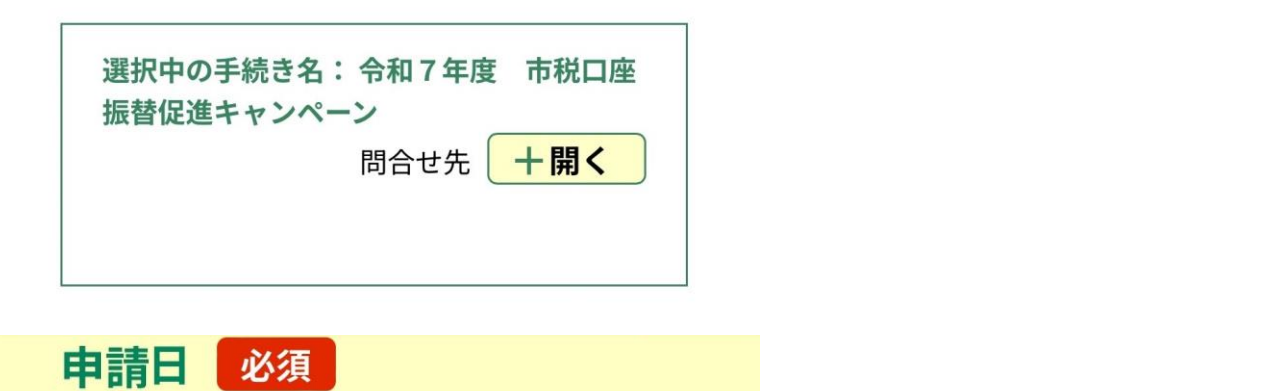

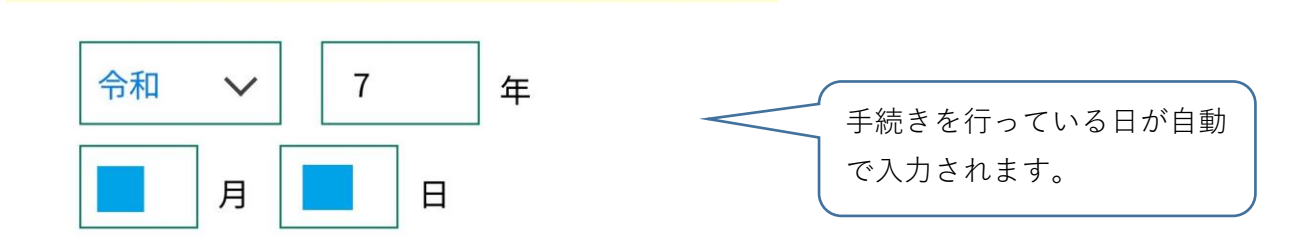

| 申請者(納税義務者) 必須<br>基本4情報読取済   | 基本4情報読取済の項目は                 |
|-----------------------------|------------------------------|
| 申請者(納税義務者)の氏名を入力してく<br>ださい。 | マイナンバーカードの読取<br>結果が自動反映されます。 |
| 氏:                          |                              |
|                             |                              |

| 名: |  |      |  |
|----|--|------|--|
|    |  |      |  |
|    |  | <br> |  |

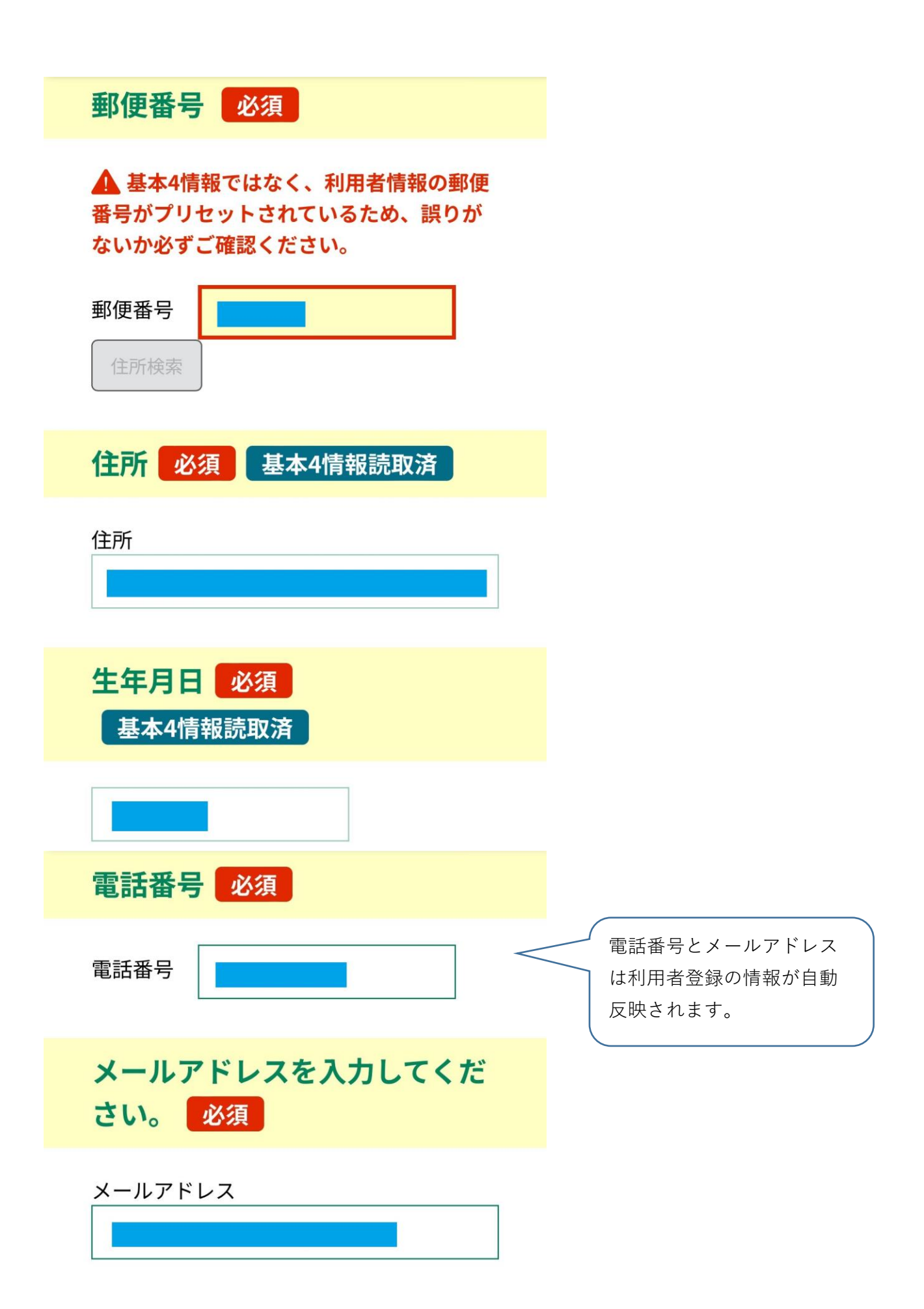

## OMOTANコインIDを入力して ください。 <mark>必須</mark>

16桁(ハイフンを含むと19桁)のOMOTAN コインIDをハイフン含め、アプリ内に表示 されているとおりに入力ください。 ※OMOTANコインIDは、OMOTANコインア プリのマイページにて確認及びコピーがで きます。

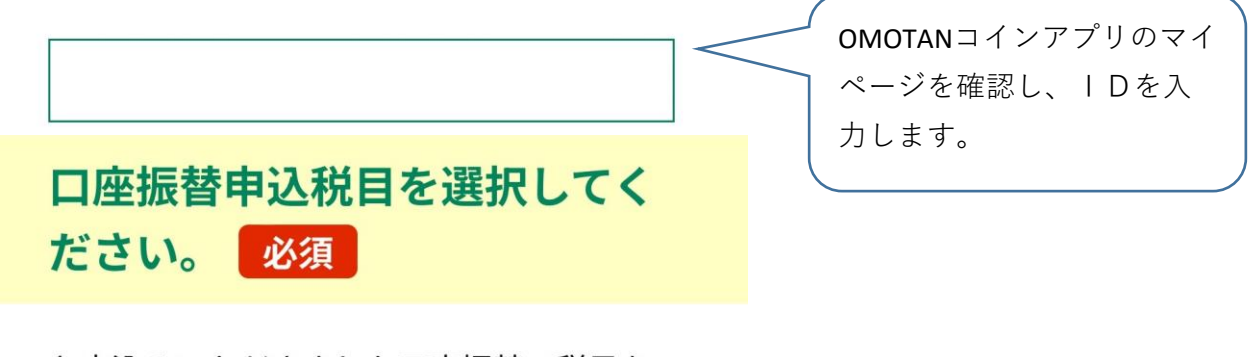

お申込みいただきました口座振替の税目を 選択してください。 ※複数税目を申込した場合、いずれか1つを 選択

| ○ 市県民税・森林環境税 |              |
|--------------|--------------|
| ● 軽自動車税      | 口座振替を行った税目を選 |
| 回定資産税・都市計画税  | 択します。        |
| 国民健康保険税      |              |
| 選択解除         |              |

## 納税通知書番号を入力してくだ さい。 <u>必須</u>

選択した税目の納税通知書、または納付書 に記載されている納税通知書番号の記載を お願いいたします。

口座振替を申込した税目の 納税通知書番号を「0」から 入力ください。

## 口座振替申込日を入力してくだ さい。 必須

口座振替の申込みを行った日を入力してく ださい。対象となる口座振替申込み期間は 令和7年4月1日から令和7年7月31日です。 正確な日にちが不明の場合は、年月まで入 力後、日の欄は「01」を入力ください

口座振替申込日を入力してく ださい。

開 カレンダー

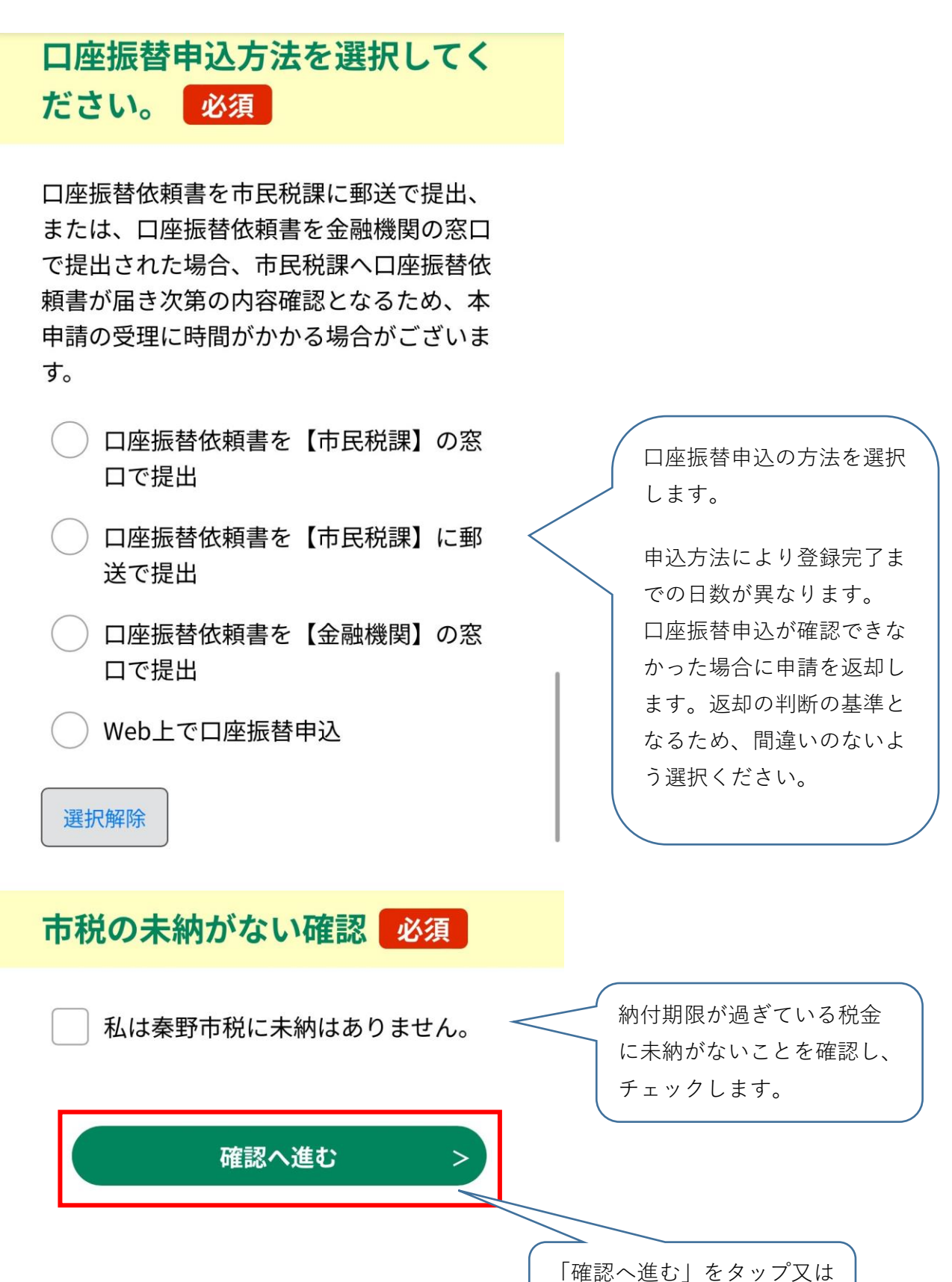

クリック

### 申込確認

# まだ申込みは完了し

## ていません。

※下記内容でよろしければ「申込む」 ボタンを、修正する場合は「入力へ戻 る」ボタンを押してください。 令和7年度 市税口座振替促進キャン ペーン

届出日

令和7年4月18日

< 入力へ戻る 「電子署名|をタップ又はク 電子署名 > リック。

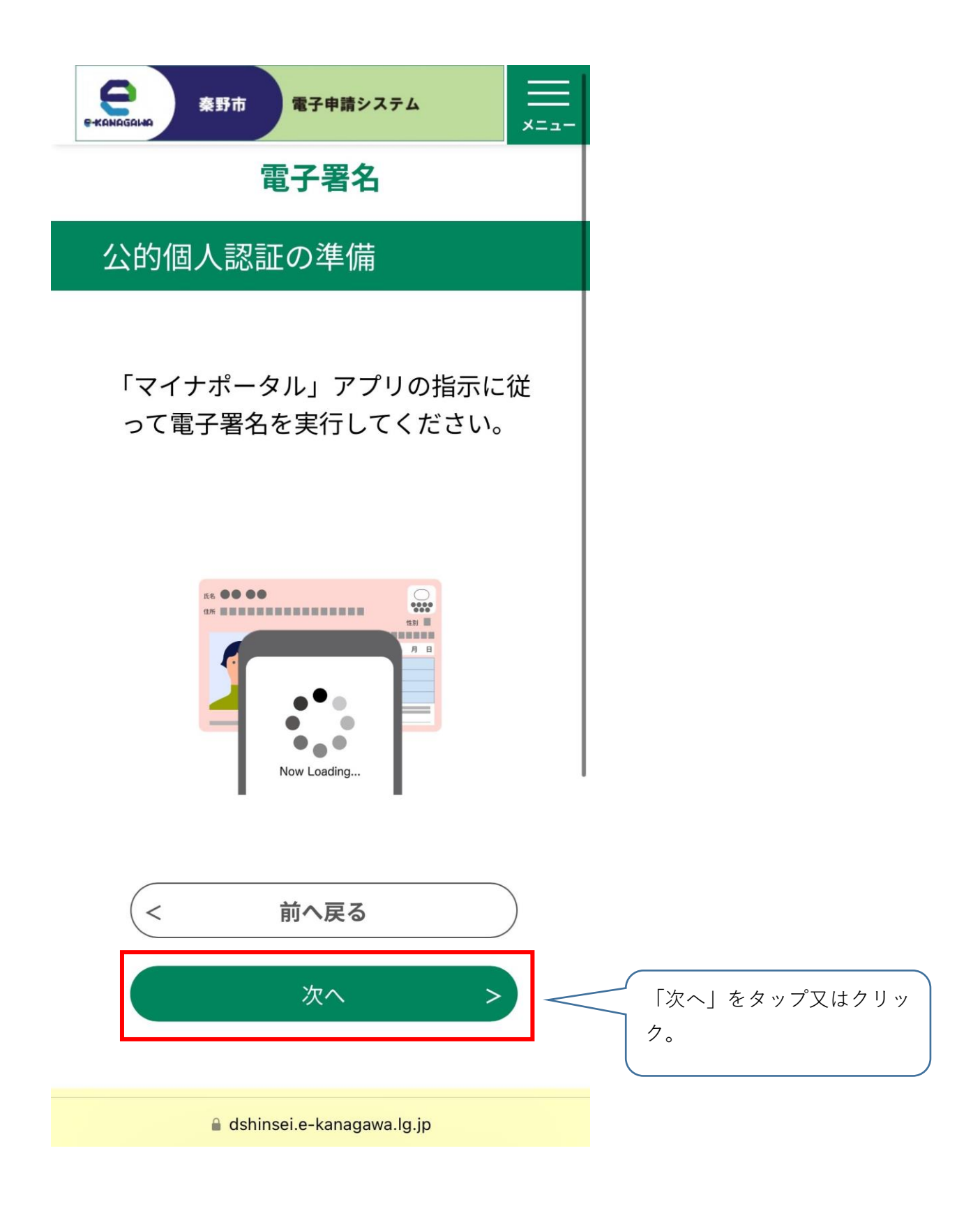

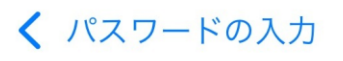

## カードの読み取り

#### 

スマートフォン背面上部をマイナンバーカード とあわせて、読み取り開始ボタンを押してくだ さい。

読み取りかたを確認

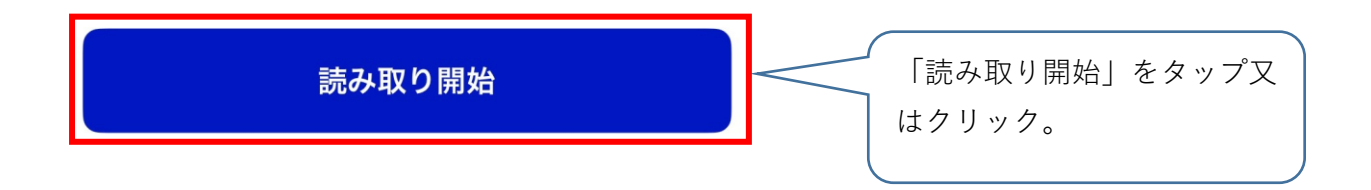

## 署名内容の確認

証明書ファイルの内容は以下の通りで す。 内容を確認して、「署名する」ボタン を押してください。

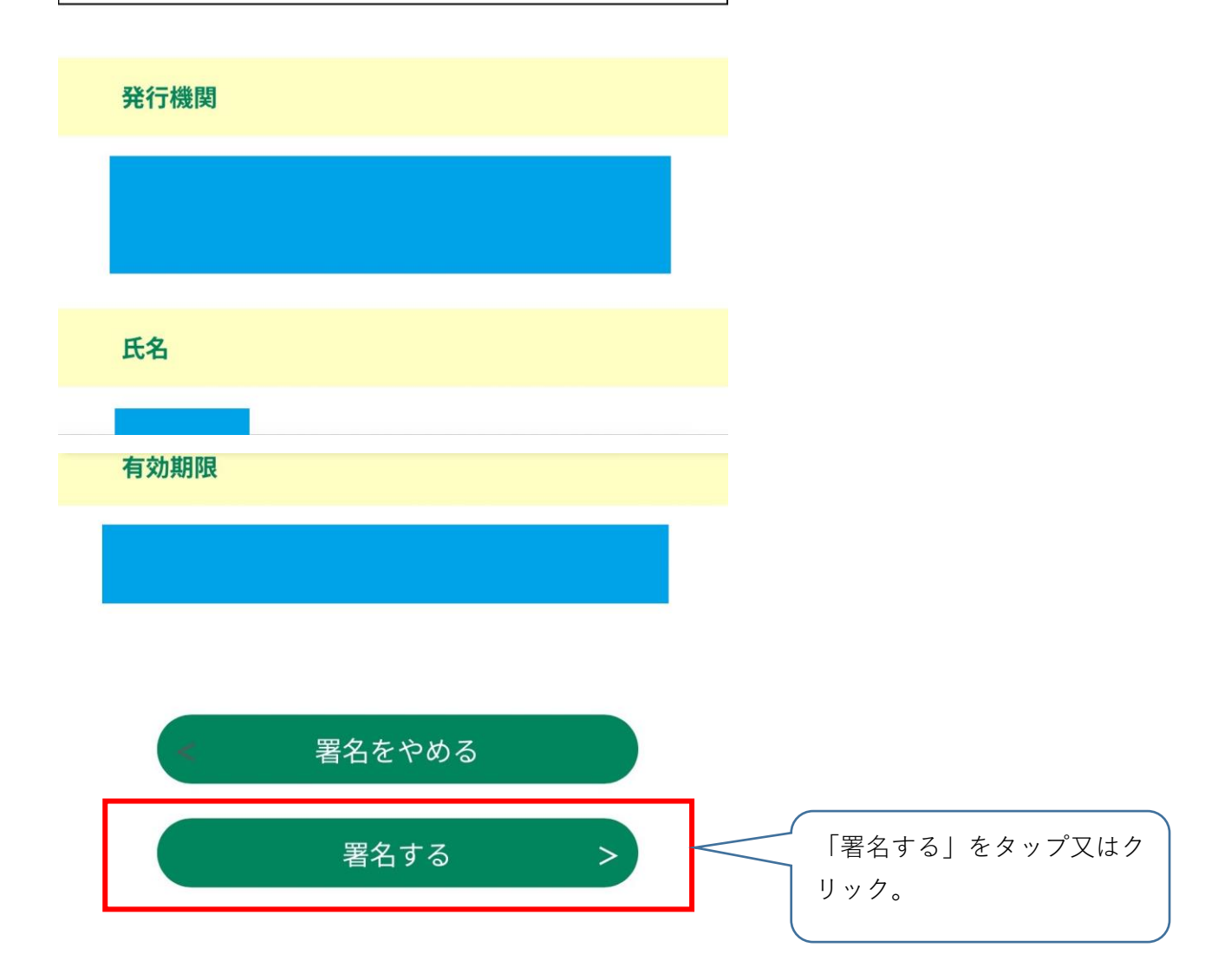

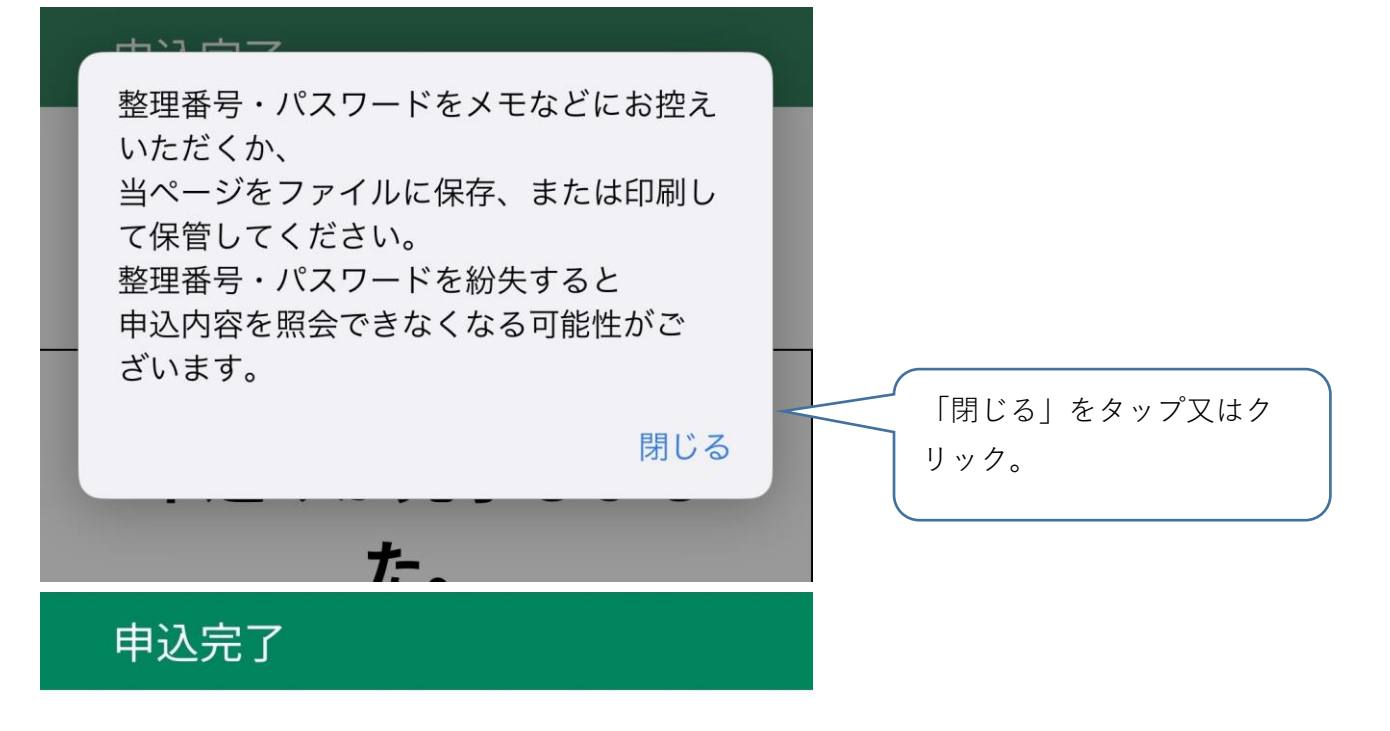

令和7年度 市税口座振替促進キャン ペーンの手続きの申込を受付しまし た。

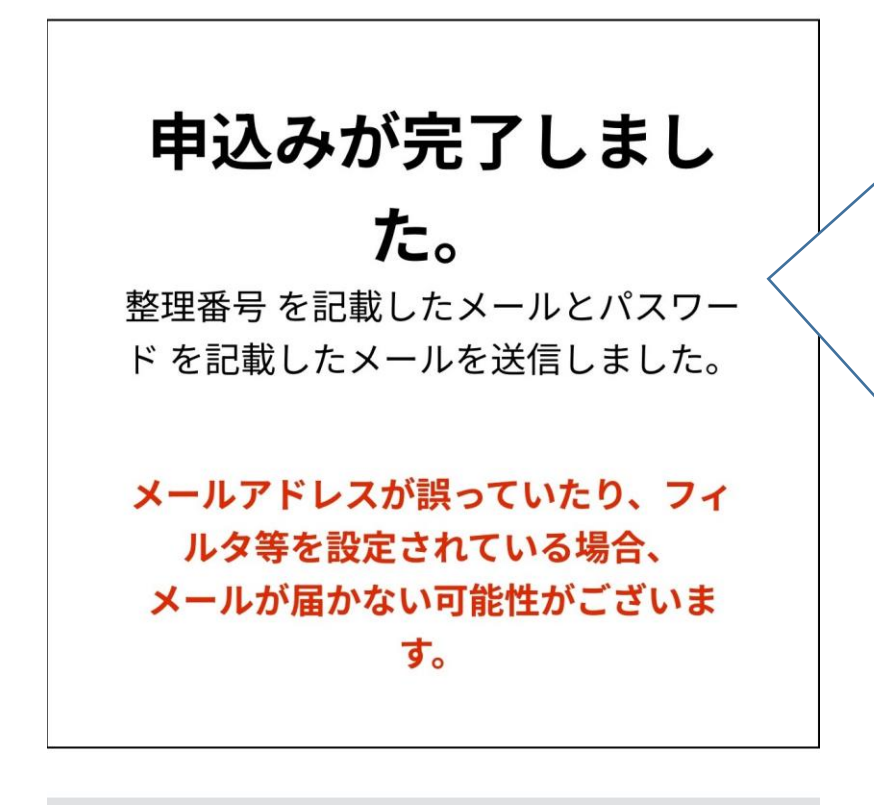

手続きは完了です。 整理番号とパスワードは申 請状況の確認に必要となり ますので、控えておくよう お願いいたします。 ※整理番号及びパスワード は設定したメールアドレス にもそれぞれ送信されてい ます。 ※パスワードは秦野市では 確認できません。

整理番号及びパスワードに つきましては、お問い合わ せいただいてもお答えでき ないため、ご注意ください。

整理番号

#### パスワード

整理番号 とパスワードは、今後申 込状況を確認する際に必要となる 大切な番号です。 特にパスワードは他人に知られな いように保管してください。

なお、内容に不備がある場合は別 途メール、または、お電話にてご 連絡を差し上げる事があります。

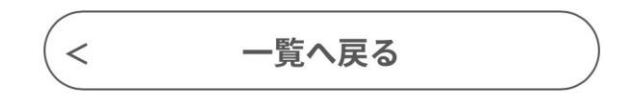